# VMware Carbon Black Sensor Gateway User Guide

26 October 2023 VMware Carbon Black Cloud Workload 1.2

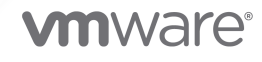

You can find the most up-to-date technical documentation on the VMware website at:

https://docs.vmware.com/

VMware, Inc. 3401 Hillview Ave. Palo Alto, CA 94304 www.vmware.com

Copyright  $^{\ensuremath{\mathbb{C}}}$  2023 VMware, Inc. All rights reserved. Copyright and trademark information.

## Contents

- 1 VMware Carbon Black Sensor Gateway User Guide 4
- 2 Sensor Gateway Overview 5

**3** Installing and Using Carbon Black Sensor Gateway 6 Preparing for Sensor Gateway Installation 6 Set Up Your Environment 6 Provision Sensor Gateway API Key 7 Carbon Black Cloud Access 9 Sensor Gateway Certificates 10 Create a Certificate Chain File 11 Install Sensor Gateway as an Appliance 12 Reconfigure the Sensor Gateway Appliance 19 Update Sensor Gateway Appliance Certificate 21 Update HTTPS Proxy Certificate 22 Installing Carbon Black Cloud Sensors 23 Set Up Your Environment for Sensor Installation 23 Install Carbon Black Cloud Sensor for Linux 25 Install Carbon Black Sensor for Windows 26 Manage Connectivity to Carbon Black Cloud 27 Sensor Gateway Notifications 28 Subscribe for Sensor Gateway Notifications 29

**4** Upgrade Your Sensor Gateway Appliance 30

5 Troubleshooting Sensor Gateway 31 Sensor Gateway Appliance is Unreachable 31

6 Installing Sensor Gateway on Linux 32
 Set Up Your Environment for Sensor Gateway Installation 32
 Install Sensor Gateway on a Linux Server 34
 Update Sensor Gateway Certificate 37
 Upgrade Your Linux Sensor Gateway 39

## VMware Carbon Black Sensor Gateway User Guide

The Carbon BlackSensor Gateway User Guide provides information about how to install, configure, and use VMware Carbon Black® Sensor Gateway™ to secure your Cloud connection.

The Sensor Gateway is an on-prem component that acts as a bridge for all inbound and outbound communication between the Carbon Black sensors deployed on your workloads and the Carbon Black Cloud.

## **Intended Audience**

This guide is written for experienced Windows or Linux system administrators who are familiar with virtual machine technology and data center operations. Also, it assumes familiarity with VMware vSphere®, including VMware ESXi™, VMware vCenter Server®, and VMware Tools™.

## **Sensor Gateway Overview**

You can control the communication between the sensors installed on your assets and Carbon Black Cloud. The sensors can connect either directly to the Cloud or through a Sensor Gateway.

You might want to consider using the Sensor Gateway in the following cases.

- When you operate a tightly controlled environment and want to ensure that your workloads are secure and not directly exposed to the Internet traffic.
- To remove the burden of owning, managing, and budgeting for additional proxy servers.
- When you have network environments where sensor communication with the Carbon Black Cloud is not possible due to corporate policy or compliance requirements.

The Sensor Gateway has a registration mechanism, which allows for communication only when registered with Carbon Black Cloud. It uses the API key mechanism to ensure no rogue Sensor Gateway servers can start communication with the Cloud.

With this release, Carbon Black Cloud supports Sensor Gateway deployment as an OVA. When deploying the OVA, you can use either the vSphere Client or the ESXi Web Client. For details, see Install Sensor Gateway as an Appliance.

The Carbon Black Cloud console triggers notifications for Sensor Gateway server failure conditions, such as reaching maximum connections or resource capacity, or if the Sensor Gateway is down.

## Installing and Using Carbon Black Sensor Gateway

3

This section provides information about how to install, configure, and use the Sensor Gateway.

Read the following topics next:

- Preparing for Sensor Gateway Installation
- Install Sensor Gateway as an Appliance
- Installing Carbon Black Cloud Sensors
- Manage Connectivity to Carbon Black Cloud
- Sensor Gateway Notifications

## Preparing for Sensor Gateway Installation

Prepare your environment before installing a Sensor Gateway.

## Set Up Your Environment

To ensure a successful installation of the Sensor Gateway appliance, you must perform some required tasks and pre-checks before running the installer.

- Provision an SSL signed certificate. Choose between:
  - Certificate authority (CA) signed certificate. This certificate is the preferred choice. For more information, see Sensor Gateway Certificates.
  - Self-signed certificate. This certificate requires pushing these certificates into the trust store of each sensor workload. For more information, see Sensor Gateway Certificates.

## **Note** You need the private key for the certificate you are using.

 If you have a CA-signed certificate or an internal certificate that has an Online Certificate Status Protocol (OCSP) responder, you might have to provision the entire certificate chain. The Sensor Gateway uses the certificate and its chain to get the OCSP response and staple it with every request. This ensures that the sensors do not reach out to the OCSP responders directly.

Generate the Certificate Chain file by using any online service that offers a certificate chain composition. For more information, see Create a Certificate Chain File.

- Acquire a Static IP for each Sensor Gateway server.
- Reserve a DNS entry. For example, sensorgateway.com

To install the Sensor Gateway in your environment, map its DNS to the IP that you previously allocated to the server.

Use the DNS mapping to IP if you plan to configure your Sensor Gateway with its FQDN.

Note You can use just an IP and create the certificates with the IP being the same as the CN.

- If you use the proxy feature of the Sensor Gateway and there is a proxy server that sits between the Sensor Gateway and Carbon Black Cloud, you must ensure that the Carbon Black Cloud URLs are accessible through the proxy.
- Set up a local mirror server for signature updates and configure your policy so that sensors download updates from the local server. See Signature Mirror Instructions. If you set up mirrors for the Update servers, verify that they are reachable through the proxy.

## **Provision Sensor Gateway API Key**

You must generate an API key from the Carbon Black Cloud console and use the generated API key to establish a connection between the Carbon Black Cloud console and the Sensor Gateway deployed in the vCenter Server. If you are configuring multiple Sensor Gateways, generate a separate API key for each instance.

Use the pre-defined custom access level and generate an API key for the Sensor Gateway. You can use the same custom access level to configure multiple Sensor Gateway instances for your organization.

#### Procedure

- 1 Log in to the Carbon Black Cloud console.
- 2 Go to the Settings > API Access > API Keys page.
- 3 Click Add API Key.

The Add API Key window displays.

4 Enter a name for your Sensor Gateway API key.

The name must be unique for your organization.

5 Select **Custom** from the **Access Level type** drop-down menu.

6 Select Sensor Gateway from the Custom Access Level drop-down menu.

| Add API Key                                                                                                    |                          |                                                                                      | > |
|----------------------------------------------------------------------------------------------------|--------------------------|--------------------------------------------------------------------------------------|---|
| Name                                                                                                    |                          |                                                                                      |   |
| Sensor Gateway 1                                                                                               |                          |                                                                                      |   |
| Description                                                                                                    |                          |                                                                                      |   |
| API key for Sensor Gateway 1 ( sensor-ga                                                                       | ateway-1.somecomp        | any.com)                                                                             |   |
|                                                                                                    |                          |                                                                                      |   |
|                                                                                                    |                          |                                                                                      |   |
| L                                                                                                    |                          |                                                                                      |   |
| Access Level type                                                                                              |                          | * Custom Access Level                                                                |   |
| Access Level type Custom                                                                                       | ~                        | * Custom Access Level                                                                |   |
| Access Level type Custom Authorized IP addresses                                                               | ~                        | * Custom Access Level Sensor Gateway                                                 |   |
| Access Level type<br>Custom<br>Authorized IP addresses<br>Specify a comma separated list of single IP address, | or an IP address range i | * Custom Access Level Sensor Gateway in CIDR notation (for example, 203.0.113.5/32). |   |
| Access Level type<br>Custom<br>Authorized IP addresses<br>Specify a comma separated list of single IP address, | or an IP address range i | * Custom Access Level Sensor Gateway in CIDR notation (for example, 203.0.113.5/32). | × |
| Access Level type Custom Authorized IP addresses Specify a comma separated list of single IP address,          | or an IP address range i | * Custom Access Level Sensor Gateway in CIDR notation (for example, 203.0.113.5/32). |   |
| Access Level type<br>Custom<br>Authorized IP addresses<br>Specify a comma separated list of single IP address, | or an IP address range i | * Custom Access Level<br>Sensor Gateway                                              |   |

7 To generate the API key, click Save.

The Carbon Black Cloud console generates the API ID and API secret key.

8 Copy the credentials.

You use these keys later to establish a connection between the Sensor Gateway and Carbon Black Cloud.

**Note** You can use only one set of API ID and secret key per Sensor Gateway. Once you use the generated credentials for your Sensor Gateway, you cannot use the same API ID and secret key for any other instance.

- **9** To view and copy the API keys later, or generate new API secret key, perform the following steps.
  - a Go to the Settings > API Access > API Keys page.
  - b Go to the Sensor Gateway API name created earlier and click the down arrow in the Actions column.
  - c Select API Credentials.

The **API Credentials** dialog box displays. You can copy the API ID and API secret key.

## **Carbon Black Cloud Access**

You must configure your firewall-protected network to allow connection to the following environment-specific URLs.

To further configure your firewall and grant access to additional URLs, see Configure a Firewall.

## Carbon Black Cloud API URLs

| Environment             | AWS Region     | Carbon Black Cloud URL                               | Device Services URL                                         |
|-------------------------|----------------|------------------------------------------------------|-------------------------------------------------------------|
| Prod05                  | US-East-1      | https://defense-<br>prod05.conferdeploy.net          | https://dev-<br>prod05.conferdeploy.net                     |
| Prod06                  | EU-Central-1   | https://defense-<br>eu.conferdeploy.net              | https://dev-<br>prod06.conferdeploy.net                     |
| ProdNRT                 | AP-Northeast-1 | https://defense-<br>prodnrt.conferdeploy.net         | https://dev-<br>prodnrt.conferdeploy.net                    |
| ProdSYD                 | AP-Southeast-2 | https://defense-<br>prodsyd.conferdeploy.net         | https://dev-<br>prodsyd.conferdeploy.net                    |
| UK Point of<br>Presence | EU-West-2      | <pre>https:// ew2.carbonblackcloud.vmware .com</pre> | <pre>https://ew2- device.carbonblackcloud.vmware. com</pre> |

## Sensor Gateway Related URLs

| Environment | Carbon Black Cloud<br>URL                       | AWS URL                                                                             | IP Address | Protocol/Port |
|-------------|-------------------------------------------------|-------------------------------------------------------------------------------------|------------|---------------|
| Prod05      | https://defense-<br>prod05.conferdepl<br>oy.net | psc-cwp-prod-<br>applianceservice-<br>content-us.s3.us-<br>east-1.amazonaws.<br>com | Dynamic    | TCP/443       |
| Prod06      | https://defense-<br>eu.conferdeploy.n<br>et     | psc-cwp-prod-<br>applianceservice-<br>content-eu.s3.us-<br>east-1.amazonaws.<br>com | Dynamic    | TCP/443       |

| Environment          | Carbon Black Cloud<br>URL                        | AWS URL                                                                                            | IP Address | Protocol/Port |
|----------------------|--------------------------------------------------|----------------------------------------------------------------------------------------------------|------------|---------------|
| ProdNRT              | https://defense-<br>prodnrt.conferdep<br>loy.net | <pre>psc-cwp-prod-<br/>applianceservice-<br/>content-au.s3.us-<br/>east-1.amazonaws.<br/>com</pre> | Dynamic    | TCP/443       |
| ProdSYD              | https://defense-<br>prodsyd.conferdep<br>loy.net | <pre>psc-cwp-prod-<br/>applianceservice-<br/>content-ap.s3.us-<br/>east-1.amazonaws.<br/>com</pre> | Dynamic    | TCP/443       |
| UK Point of Presence | https://<br>ew2.carbonblackcl<br>oud.vmware.com  | <pre>prdlew2- applianceservice- infra- content.s3.eu- west-2.amazonaws. com</pre>                  | Dynamic    | TCP/443       |

## Sensor Gateway Certificates

A Carbon Black sensor talks to the Sensor Gateway through a certificate. The Sensor Gateway can run on both CA-signed certificate and self-signed certificate. Carbon Black recommends using the CA-signed certificates so you can install all needed certificates on all Sensor Gateway servers at once instead of installing the trusted certificate on each machine individually.

## **CA-Signed Certificates**

When the certificate authority (CA) issues a certificate, the certificate has a fully qualified domain name (FQDN) associated with it and every browser or device, that trusts the CA, can talk to this certificate.

For example, if you have a CA-signed certificate called sensorgateway.company.com, when you open it up in a browser or when the Carbon Black sensor tries to talk to the Sensor Gateway, you do not get a certificate validation error if the fully qualified domain name (FQDN) of the machine matches the certificate.

In the process of generating a CA certificate, you can assign it an IP address. When a browser or a Carbon Black sensor talks to the Sensor Gateway at the *https://sensorgateway.company.com* or the IP address (available in the subject alternative names or common names), neither the browser, nor the sensor generate an error.

If you have a certificate with an IP address in the subject alternate name (SAN) and an FQDN in the common name (CN), and some sensors access the Sensor Gateway using FQDN and others through an IP address – you must register your Sensor Gateway entry point with an IP address. In that way, when the Carbon Black Cloud sends an URL to the sensor, it modifies the URL to point to the Sensor Gateway.

## Self-Signed Certificates

Similar to the CA-signed certificates, in self-signed certificates the CN provided at the time of generating a certificate must match the FQDN or IP address of the machine. When generating a self-signed certificate, you can provide an IP address or FQDN when prompted for a CN. For example, if you use the IP address 192.168.10.100 for the CN of a self-signed certificate, you must install this certificate on the Sensor Gateway machine, which has this same IP address. That way, when the sensors access the Sensor Gateway, the certificate is valid.

## Create a Certificate Chain File

Carbon Black uses a certificate chain file to perform a proper OCSP stapling.

You can generate a certificate chain by using any online Certificate Chain Composer. For example, the KeyCDN Tools. The following procedure is an example of creating the certificate chain by using the Certificate Chain Composer.

## Procedure

1 Edit the certificate sgw\_certificate.pem in any editor of your choice and copy all the content along with -----BEGIN CERTIFICATE----- and -----END CERTIFICATE-----.

If your certificate has the chain already, you might want to copy only the first occurrence of -----BEGIN CERTIFICATE----- and -----END CERTIFICATE-----

2 Paste the content in the text box on the Certificate Chain Composer site and click **Compose**.

The tool generates the entire chain of certificates – your own certificate and all the certificates that are used to sign your certificate. You can view the certificate chain in the lower half of the page.

3 Copy the entire content and paste it in an editor of your choice.

**Note** Delete the section that corresponds to the section in your certificate from ----BEGIN CERTIFICATE----- to ----END CERTIFICATE-----.

- 4 Save it as the sgw\_chain.pem file.
- 5 Copy the sgw\_chain.pem file in the /data/certs directory on the server hosting the Sensor Gateway.

- **6** To ensure that the OCSP Stapling works correctly for the Sensor Gateway, run the following commands.
  - a openssl x509 -noout -ocsp uri -in sgw certificate.pem

Prints out the OCSP responder URL for your certificate.

b openssl ocsp -issuer sgw\_chain.pem -cert sgw\_certificate.pem -verify\_other sgw\_chain.pem -CAfile sgw\_chain.pem -no\_nonce -url <OCSP Responder URL from Previous Command>

Prints out the response from the OCSP Responder. For example,

sgw\_certificate.pem: good
This Update: Jul 18 15:35:01 2023 GMT
Next Update: Jul 25 15:35:00 2023 GMT

If there is no response, you might check the network connectivity/firewall configuration to ensure that the OCSP response is received from the OCSP responder.

## Install Sensor Gateway as an Appliance

You install a Sensor Gateway on a Windows virtual machine either from a vSphere Client or directly on an ESXi host by using its Web client interface. You can select between installing an OVA file or an OVF file.

Alternatively to the procedure below, to deploy the Sensor Gateway appliance directly on the ESXi host, log in to the ESXi Web Client interface (https:// *ESXi\_host\_IP\_address\_or\_hostname*), right-click **Virtual Machines**, and select **Create/Register VM**. Once you select **Deploy a virtual machine from an OVF or OVA file**, you can proceed with the installation wizard by referring to step 4 and onwards.

## Prerequisites

- Verify that you have available the API access credentials. For details, see Provision Sensor Gateway API Key.
- Verify that your environment is configured with the necessary network settings. For details, see Configure a Firewall.
- Verify that the firewall setup on your virtual machine does not block projects.registry.vmware.com on port 443.

#### Procedure

- 1 Log in to your vCenter Server by using the vSphere Client.
  - a Open a Web browser and enter the URL for your vCenter Server instance: https:// vcenter\_server\_ip\_address\_or\_fqdn
  - b If a warning message about a potential security risk appears, select to continue to the website.

| Browser         | Action                                                                                                    |
|-----------------|----------------------------------------------------------------------------------------------------|
| Microsoft Edge  | <ol> <li>Click <b>Details</b>.</li> <li>Under the message that appears, click <b>Go on to the webpage</b>.</li> </ol>            |
| Mozilla Firefox | <ol> <li>Click Advanced.</li> <li>Under the message that appears, click Accept the risk and continue.</li> </ol>                 |
| Google Chrome   | <ol> <li>Click Advanced.</li> <li>Under the message that appears, click Proceed to vcenter_server_ip_address_or_fqdn.</li> </ol> |

- c On the vSphere Welcome page, select Launch vSphere Client (HTML5).
- d Enter the credentials of a user who has permissions on vCenter Server and click Login.

The vSphere Client connects to all the vCenter Server systems on which the specified user has permissions, and you can view and manage the vSphere inventory.

2 To retrieve the Sensor Gateway appliance sgw-va-1.2.0.0-22635557\_OVF10.ova, go to the Customer Connect Download page and click **Download Now** under the CBC-CWP-SensorGateway-OVA-122.

3 Navigate to a cluster within your data center, right-click on an ESXi host, and select **Deploy OVF Template**.

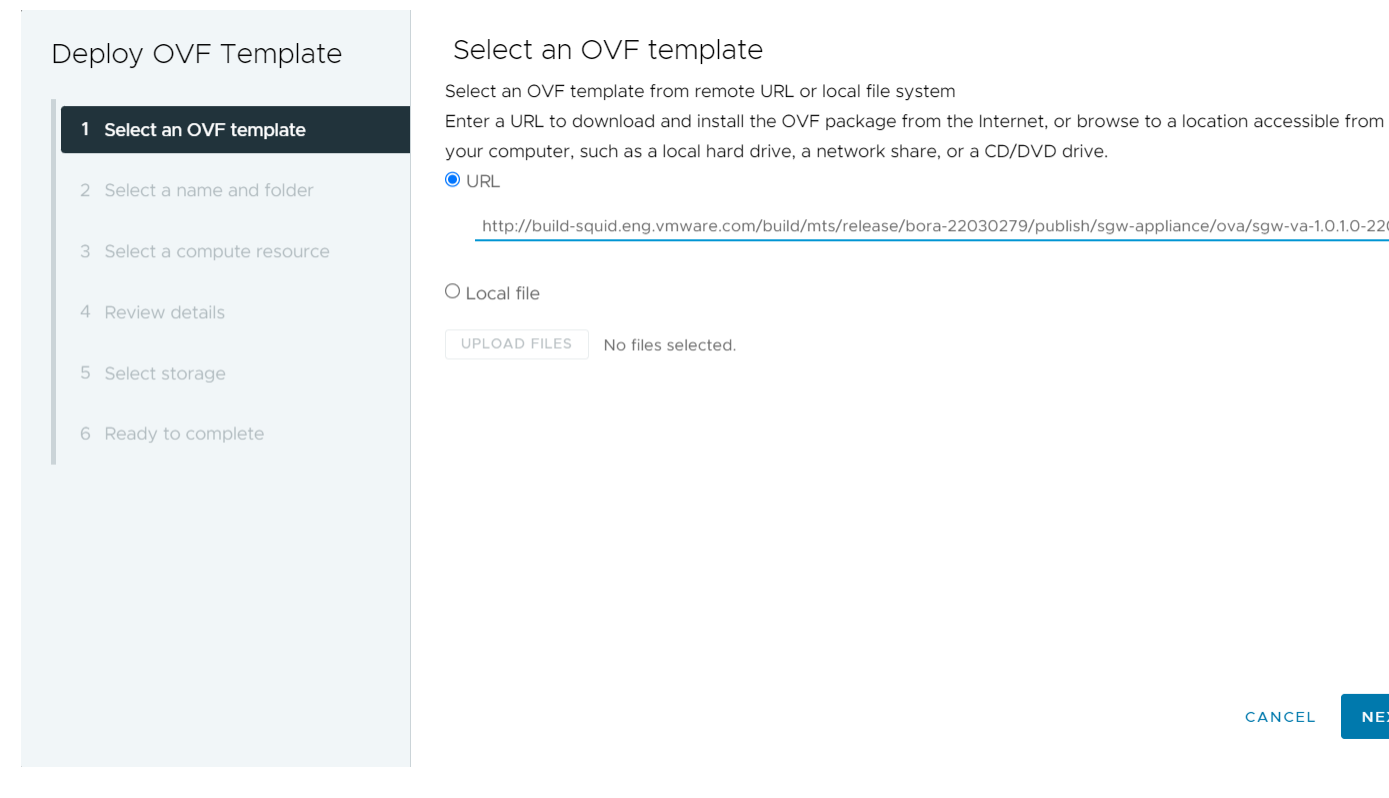

The Deploy OVF Template wizard displays.

- 4 Select a template by either of the following options and click Next.
  - To use the copied OVA link address, select **URL** and paste the address.
  - To use a locally saved OVA file, select Local file and upload the OVA. If you upload an OVF file, you must also upload all VMDK files that relate to the OVF.
- **5** Enter a unique name identifier and select the location for your deployed Sensor Gateway virtual machine.
- 6 On the next page, select the compute resource you want to use for your deployed Sensor Gateway and click **Next**.

Verify that the appliance is compatible with the selected resource.

- 7 Review and verify the details for the virtual appliance and click Next.
- 8 Read and accept the end-user license agreement, then select Next.

## 9 Select a virtual disk format and storage location.

| Virtual Disk Format            | Advantages                                                                                                    | Disadvantages                                                                                                    |  |
|--------------------------------|----------------------------------------------------------------------------------------------------|----------------------------------------------------------------------------------------------------|--|
| Thin Provisioned               | <ul> <li>Fastest to provision</li> <li>Allows disk space to be over-<br/>committed to VMs</li> </ul>                                                                                                    | <ul> <li>Slowest performance due to<br/>metadata allocation overhead<br/>and additional overhead during<br/>initial write operations</li> <li>Over-commitment of storage<br/>can lead to application<br/>disruption or downtime if<br/>resources are actually used</li> <li>Does not support clustering<br/>features</li> </ul> |  |
| Thick Provisioned Lazy Zeroed  | <ul> <li>Faster to provision than Thick<br/>Provisioned Eager Zeroed</li> <li>Better performance than Thin<br/>Provisioned</li> </ul>                                                                                                    | <ul> <li>Slightly slower to provision than<br/>Thin Provisioned</li> <li>Slower performance than Thick<br/>Provisioned Eager Zero</li> <li>Does not support clustering<br/>features</li> </ul>                                                                                                    |  |
| Thick Provisioned Eager Zeroed | <ul> <li>Best performance</li> <li>Overwriting allocated disk space<br/>with zeros reduces possible<br/>security risks</li> <li>Supports clustering features<br/>such as Microsoft Cluster Server<br/>(MSCS) and VMware Fault<br/>Tolerance</li> </ul> | Longest time to provision                                                                                                    |  |

10 Select a destination network for each source network and click Next.

You can keep the default.

11 Configure the deployment settings for the Sensor Gateway virtual machine.

| Option                 | Action                                                                                                    | Example                                                                                           |
|------------------------|----------------------------------------------------------------------------------------------------|---------------------------------------------------------------------------------------------------|
| Initial root password  | Enter a password for the root user account.                                                                                                    |                                                                                                   |
| Initial admin password | Enter a password for the admin user account.                                                                                                    |                                                                                                   |
| CBC URL                | Enter the CBC URL that<br>represents the environment<br>where your services are<br>hosted. Carbon Black Cloud is<br>hosted in several regions and<br>the URL might be different. For<br>a list of Carbon Black Cloud<br>environments, see Carbon<br>Black Cloud Access. | https://defense-<br>prod05.conferdeploy.net<br>Note Ensure that the value begins<br>with https:// |
| API ID                 | To allow authenticated communication between a                                                                                                    | 9Z5QY2ZDAN                                                                                        |

| Option                                                                                               | Action                                                                                                    | Example                                                                                                    |
|----------------------------------------------------------------------------------------------------|----------------------------------------------------------------------------------------------------|----------------------------------------------------------------------------------------------------|
| API Secret Key                                                                                       | Sensor Gateway and the<br>Carbon Black Cloud, enter<br>the Carbon Black Cloud API<br>ID and API Secret Key. You<br>generate them in pairs by<br>using the Carbon Black Cloud<br>console. If there is a mismatch,<br>Carbon Black Cloud rejects any<br>communication coming from<br>the Sensor Gateway.<br>Note Due to the<br>use of sensitive data, the<br>vSphere Client prompts for a<br>confirmation twice and hides<br>the value in the UI. | 8UE3SHE470T2LZLJZJ2M98TY<br>Important You must generate a<br>new API ID and API Secret Key for<br>every Sensor Gateway instance.                                                                                                    |
| Sensor Gateway Entry Point<br>(https:// <sensor-gateway-node-<br>fqdn&gt;)</sensor-gateway-node-<br> | <ul> <li>To define how the sensors<br/>address the Sensor Gateway,<br/>enter a Sensor Gateway entry<br/>point. The entry point must<br/>match the following:</li> <li>If you use a CA-signed or<br/>self-signed certificate, the<br/>value must be the same<br/>as the common name (CN)<br/>given to the certificate.</li> <li>The IP address or the<br/>FQDN of the machine must<br/>be the same as the CN of<br/>the certificate.</li> </ul>  | https://<br>sensorgateway.company.com<br>This example assumes that<br>the CN of the certificate is<br>sensorgateway.company.com<br>Note Since the Sensor Gateway<br>hosts its services by using SSL,<br>ensure the value begins with<br>https:// |
| Sensor Gateway Certificate                                                                           | Paste the content, including<br>BEGIN and END lines, of the<br>Sensor Gateway certificate file.<br>It allows the Carbon Black<br>sensor to talk to the Sensor<br>Gateway.                                                                                                    |                                                                                                    |
| Sensor Gateway Certificate Private Key                                                               | Paste the content, including<br>BEGIN and END lines, of the<br>Sensor Gateway certificate<br>private key file in the<br><b>Password</b> field.                                                                                                    |                                                                                                    |
|                                                                                                    | <b>Note</b> Due to the<br>use of sensitive data, the<br>vSphere Client prompts for a<br>confirmation twice and hides<br>the value in the UI.                                                                                                    |                                                                                                    |
| Sensor Gateway Certificate Chain                                                                     | Paste the content, including<br>BEGIN and END lines, of the<br>Sensor Gateway certificate<br>chain file.                                                                                                    |                                                                                                    |

| Option                                | Action                                                                                                    | Example |
|---------------------------------------|----------------------------------------------------------------------------------------------------|---------|
| Sensor Gateway Certificate Passphrase | Use the same password<br>you created at the time<br>of certificate generation to<br>protect the private key.<br>The Sensor Gateway uses<br>this password to encrypt<br>its communication with the<br>Carbon Black sensor.                                                                                                    |         |
|                                       | <b>Note</b> Due to the<br>use of sensitive data, the<br>vSphere Client prompts for a<br>confirmation twice and hides<br>the value in the UI.                                                                                                    |         |
| Proxy Type                            | <ul> <li>To have the Sensor Gateway communicate over a proxy, select the proxy type.</li> <li>By default, None</li> <li>HTTP or HTTPS. For each, choose one of the following options:</li> <li>Proxy Host: Provide the FQDN or IP address of the Proxy Host</li> <li>Proxy Port: Provide the port where the Proxy server receives requests</li> <li>If you select HTTPS as your proxy type, you must include HTTPS Proxy Certificate.</li> </ul> |         |
| Proxy Host                            | Enter the FQDN or IP address of the Proxy Host.                                                                                                    |         |
| Proxy Port                            | By default, the Sensor<br>Gateway hosts its services<br>over SSL on port 443. If<br>this port is in use on the<br>virtual machine where you are<br>installing the Sensor Gateway,<br>you can enter a different port.                                                                                                    |         |
| HTTPS Proxy Certificate               | If you selected HTTPS as the<br>proxy type, paste the entire<br>content of the HTTPS proxy<br>certificate file.<br>To avoid updating the HTTPS<br>proxy certificate,Carbon Black<br>recommends that you include<br>the issuer of the certificate.                                                                                                    |         |

| Option               | Action                                                                                                  | Example                                                                                                    |
|----------------------|----------------------------------------------------------------------------------------------------|----------------------------------------------------------------------------------------------------|
| Default Gateway      | Optional. Set the default<br>gateway for this virtual<br>machine.                                       | Although input is optional, to have<br>a static DNS and static IP allocated<br>to the Sensor Gateway, you must |
| Domain Name          | Optional. Enter the domain name for the virtual machine.                                                | populate these fields. If you leave<br>them blank, the Sensor Gateway<br>aquires its IP address from the       |
| Domain Search Path   | Optional. Enter the domain names for this virtual machine.                                              | DHCP server.                                                                                                   |
| Domain Name Servers  | Optional. Enter the IP<br>addresses for this virtual<br>machine that are mapped to<br>the domain names. |                                                                                                    |
| Network 1 IP Address | Optional. Set the IP address for the network interface.                                                 |                                                                                                    |
| Network 1 Netmask    | Optional. Set the netmask<br>or prefix for the network<br>interface.                                    |                                                                                                    |

12 Review your configuration setup and click Finish.

## Results

You can monitor the deployment progress under the **Recent Tasks** tab or by navigating to the **Monitor > Tasks** page. It takes some time for the deployment to complete.

#### What to do next

Once the Sensor Gateway virtual machine is imported and deployed, you can power it on. It takes some time for the operation to complete.

| $\equiv$ vSphere Client ${\sf Q}$ Search in al | ll environm                                            |                                                                                                    |                 |                  |                 |                     |                | ို |
|------------------------------------------------|--------------------------------------------------------|----------------------------------------------------------------------------------------------------|-----------------|------------------|-----------------|---------------------|----------------|----|
| (1) (1) (2) (2) (2) (2) (2) (2) (2) (2) (2) (2 | Summary                                                | v-va-http-proxy-2                                                                                         |                 |                  | TIONS           | Snanshots           | Undates        |    |
| · @ 10.102.76                                  | Sammary                                                | Monitor                                                                                                   | T CITILISSIONS  | Dutastores       | The two into    | Shapshots           | oputtes        |    |
| <ul> <li>Anands Datacenter</li> <li></li></ul> | Gues                                                   | t OS 🔡                                                                                                    | Virtual N       | Machine Details  |                 |                     | ACTIONS ~      | ** |
| D                                              |                                                        |                                                                                                    |                 | Power Status     | PC PC           | owered On           |                |    |
|                                                | Many 201 OF 1<br>Alternet in ONA                       | Notes 1.4 (-3.3) (1997)<br>- Sense Gelman Agglinsol<br>milions in WT-BMY for un. Flaus check senses being |                 | Guest OS         | 👌 v             | 'Mware Photon OS    | (64-bit)       |    |
| 配 sgw-va-http-proxy-2                          | Dennen<br>1. militäristävistör<br>2. stansacht-galland | aar dialaang warkalaan i artifachay-ya cinng bib.cov/1000-cingo fia<br>ri Art                             | EFT             | VMware Tools     | Running<br>(j)  | g, version:12352 (G | uest Managed)  | I  |
| Ē                                              |                                                        |                                                                                                    |                 | DNS Name (1)     | photon          | -machine            |                |    |
|                                                | - Training                                             | Des Annue Neys is savigable<br>and (BTDB) to select your choice.                                          |                 | IP Addresses (3) | 10.7<br>172.18. | 6.                  |                |    |
|                                                | LAU                                                    | NCH REMOTE CONSOLE                                                                                        |                 |                  | AND 1 M         | IORE                |                |    |
| -<br>E                                         | LA                                                     | UNCH WEB CONSOLE                                                                                          |                 | Encryption       | Not end         | crypted             |                |    |
|                                                |                                                        |                                                                                                    |                 | Δ                |                 |                     |                |    |
|                                                | VMH                                                    | lardware                                                                                                  |                 |                  |                 | PCI Devices         |                | :: |
|                                                | CPU                                                    | 8 CPU(s                                                                                                   | ), 359 MHz used |                  |                 |                     |                |    |
| ✓ Recent Tasks Alarms                          |                                                        |                                                                                                    |                 |                  |                 |                     |                |    |
| Task Name <b>T</b> arget                       | T                                                      | Status                                                                                                    | Details         | Ŧ                | Initiator       |                     | Queued     For | T  |

After the appliance boots up, if you configured the Sensor Gateway virtual machine successfully, you can see it registered with the Carbon Black Cloud console under the **Settings > API Access > Sensor Gateway** tab.

If the appliance deployment ends with a failure, use the SGW configurator tool to re-enter the settings and restart the appliance. For details, see Reconfigure the Sensor Gateway Appliance.

## **Reconfigure the Sensor Gateway Appliance**

To update the initial configuration you set during the Sensor Gateway OVA installation, use the Sensor Gateway (SGW) Configurator tool.

As a system administrator, you use the tool to update any appliance settings you previously specified and restart the Sensor Gateway to apply the new configuration. Carbon Black recommends that you use the configurator tool if the Sensor Gateway deployment fails.

There are settings in the SGW configurator tool, which have dependencies. When changing such a field, you must update its dependent fields as well. The following table lists the fields you can update with the configurator and their dependencies if any.

| Sensor Gateway Setting | Dependent Sensor Gateway Settings                     | Notes                                                                                                    |
|------------------------|-------------------------------------------------------|----------------------------------------------------------------------------------------------------|
| CBC URL                | API ID,API Secret Key                                 | If you change the Carbon Black<br>Cloud URL, update the API ID and<br>API secret key only if the Sensor<br>Gateway is already registered with<br>Carbon Black Cloud - there is an<br>existing CBC URL and generated API<br>ID. |
| API ID                 | API Secret Key                                        | If you generated the API secret key<br>from a different environment, update<br>the Carbon Black Cloud URL to point<br>to that environment.                                                                                     |
| API Secret Key         | None                                                  | -                                                                                                    |
| Entry Point URL        | API ID, API Secret Key, and certificates              | If you change the Sensor Gateway<br>entry point, re-enter the entire<br>content of the certificate.                                                                                                    |
| Ргоху Туре             | None                                                  | -                                                                                                    |
| Proxy Host             | Proxy Certificate<br>When proxy type is set to HTTPS. | -                                                                                                    |
| Proxy Port             | None                                                  | -                                                                                                    |

#### Procedure

- 1 Log in to the Sensor Gateway appliance as an admin user.
- 2 Run the configurator command.

\$ configure-sgw

The SGW Configurator terminal UI appears. You can navigate through the configurator options by using the keyboard arrows or the letters in the square brackets.

3 Update either of the settings under General Settings or TLS settings.

For example, if you must update the connection to the Carbon Black Cloud, enter the new Carbon Black Cloud URL in the related field.

If you enter an invalid value, an error message displays with suggestion for a valid input. If you enter a valid URL, a success message displays.

- 4 To return to the main menu, select **Back**.
- 5 Optional. Repeat step 3 to update any of the required values.
- 6 To keep your changes, select Save and Quit.
- 7 Review the updated values and confirm your changes.

#### Results

The SGW Configurator tool restarts the Sensor Gateway service with the updated configuration.

#### What to do next

To access the log file and view summary of all your configuration changes, run the command

\$ vim /opt/vmware/sgw/data/logs/configure-sgw.log

Note The log file hides sensitive data, such as the private key.

## Update Sensor Gateway Appliance Certificate

You can update the TLS certificate of a Sensor Gateway OVA when the certificate is about to expire, or it has been compromised, and avoid getting the sensors permanently disconnected from the Carbon Black Cloud.

## Prerequisites

Verify that all sensors are connected to the Sensor Gateway appliance to access and download the new certificate. When you upload a new certificate, Carbon Black Cloud sends it to each sensor inidividually.

**Important** Virtual machines that are shut down might not receive the new certificate. The sensors are not able to connect to the Carbon Black Cloud when the new certificate is replaced on the Sensor Gateway. Therefore, to receive the new certificate and avoid connectivity issues, ensure that all sensors connected through the Sensor Gateway are in an active state.

## Procedure

1 Obtain a new certificate.

The new certificate must have the same common name (CN) as the current certificate.

- 2 Navigate to the Settings > API Access > Sensor Gateways tab and double-click the Sensor Gateway OVA for which you must renew the certificate.
- 3 In the Sensor Gateway Details section, select the **Options** drop-down menu and click **Update certificate**.
- 4 Click Upload File, select the newly obtained certificate, upload it, and click Close.

It takes up to eighty minutes for the process to complete depending on the number of sensors connected to this Sensor Gateway. The Carbon Black Cloud sends the newly uploaded certificate to all sensors connected to the Cloud through this Sensor Gateway. Then, each sensor sends a status back to the Cloud confirming if it has successfully accepted the new certificate. The Carbon Black Cloud console displays only the errors received by the sensors.

- 5 To see errors reported by the connected to the Sensor Gateway sensors, navigate to the Inventory > VM Workloads > Enabled tab.
  - a Select the Sensor Gateway from the Sensor Gateway filter facet.
  - b Select Errors from the Status filter facet.
  - c To see the details for the sensor reporting the error, double-click the relevant row.
  - d You might fix existing errors by uploading the new certificate again.

If the errors are still present, contact Carbon Black Cloud Support.

**Important** Continue with updating the certificate on the Sensor Gateway only if there are no errors reported by the sensors connected to this Sensor Gateway in the Carbon Black Cloud console.

- 6 Replace the TLS certificate of the Sensor Gateway deployed as an OVA.
  - a Log in to the Sensor Gateway appliance as an admin user.
  - b Run the configurator command.

\$ configure-sgw

The SGW Configurator terminal UI displays.

- c Select TLS Settings > Sensor Gateway > Sensor Gateway Certificate.
- d When promted, paste the content of the new certificate, including the **BEGIN CERTIFICATE** and **END CERTIFICATE** lines, and press **Ctrl+D** twice.

The configuration tool validates the content in the background. If the new certificate is invalid, an error displays.

e To keep your changes, select Save and Quit.

The SGW Configurator tool restarts the Sensor Gateway service with the updated configuration.

## Results

It takes up to five minutes for the Sensor Gateway to register again with the Carbon Black Cloud.

## **Update HTTPS Proxy Certificate**

If during the Sensor Gateway appliance installation you specified the proxy type as an HTTPS, you also included an HTTPS proxy certificate. Follow this procedure to update the proxy certificate when it is about to expire or it has been compromised.

You use the SGW Configurator tool to update the proxy certificate. For details on how to use the tool, see Reconfigure the Sensor Gateway Appliance.

#### Prerequisites

Ensure that you can provide either of the following:

- Recommended. The issuer of the HTTPS proxy certificate. If you provide the Certificate Authority, you do not have to update the Sensor Gateway proxy certificate when it is about to expire.
- The certificate chain of the Proxy server. If you use the certificate chain, you must update the Sensor Gateway proxy certificate.

#### Procedure

- 1 Obtain the new HTTPS proxy certificate.
- 2 Log in to the Sensor Gateway appliance as an admin user.
- 3 Run the configurator command.

\$ configure-sgw

The SGW Configurator terminal UI appears. You can navigate through the configurator options by using the keyboard arrows or the letters in the square brackets.

- 4 Select TLS settings > Proxy > Proxy Certificate.
- 5 Paste the entire content of the new proxy certificate, including the **BEGIN CERTIFICATE** and **End CERTIFICATE** lines, and press **Ctrl+D**.

If you entered wrong content, you get an error such as ERROR: You've entered invalid value. Please enter a valid X509 certificate.

- 6 To keep your changes, select Save and Quit.
- 7 Review the updated values and confirm your changes.

#### Results

The SGW Configurator tool restarts the Sensor Gateway service with the updated configuration.

## Installing Carbon Black Cloud Sensors

Once you install the Sensor Gateway and register it with the Carbon Black Cloud, you can perform a fresh Carbon Black sensor install.

## Set Up Your Environment for Sensor Installation

Consider the following environment setup before installing a Carbon Black sensor.

## Locate a Sensor Gateway Instance

You can use the Carbon Black Cloud console to locate the Sensor Gateway instance.

#### Procedure

- 1 Log in to the Carbon Black Cloud console with your account credentials.
- 2 On the left navigation bar, select **Settings > API Access > Sensor Gateways**.
- 3 Find the Name of the Sensor Gateway corresponding to the IP address or the API ID.
- 4 Note this name as you need it when generating the company code.

## Generate a Company Code

You must generate a company code prior sensor installation. You can obtain the company code by using the Carbon Black Cloud console.

#### Procedure

- 1 On the left navigation bar, select **Inventory > VM Workloads**.
- 2 Select View company codes from the Sensor Options drop-down menu.
- 3 Click the Connect to Carbon Black Cloud through Sensor Gateway option.

The Sensor Gateway drop-down menu becomes available.

View Company Codes

| Registration Deregistration                                        |                | Regenerate registration co |
|--------------------------------------------------------------------|----------------|----------------------------|
| Use your registration code to install sensors by distribution syst | tem or imaging |                            |
| Sensor connection                                                  |                |                            |
| O Connect to Carbon Black Cloud directly                           |                |                            |
| Connect to Carbon Black Cloud through Sensor Gateway               | Select         | ~                          |
| Registration code                                                  |                |                            |
| XFKEDSWXHSNEBSNEF8#M1SGNWG#JV                                      | 🔒 Сору         |                            |
| Windows v1.x - 2.x   macOS v1.x - 2.x Show                         |                |                            |
| Close                                                              |                |                            |

4 Select the Sensor Gateway entry point URL you want to use for the sensor installation.

The drop-down menu displays only the URLs for the connected Sensor Gateways.

**5** Copy the Registration code.

This is the company code you use when installing the sensors.

## Install Carbon Black Cloud Sensor for Linux

To have the Carbon Black sensor on your Linux VM workload communicating with the Carbon Black Cloud through a Sensor Gateway, you must install and configure the sensor to work with the Sensor Gateway.

## Prerequisites

- Verify that you have access to the latest Carbon Black sensor for Linux version (2.15+).
- For information on using the Carbon Black Cloud console to install sensors on VM workloads, see VMware Carbon Black Cloud Sensor Installation Guide. If you install the sensor through the console UI, include the UseSystemCerts=true property in the /var/opt/ carbonblack/psc/cfg.ini file. For details, see Installing Linux Sensors on Endpoints.
- Ensure that you have the company code available. For more information, see Generate a Company Code.

## Procedure

- 1 Download the latest version of the Carbon Black sensor for Linux.
- 2 Omit if the Sensor Gateway is already configured with CA-signed certificate. To use a selfsigned certificate in the Sensor Gateway, you must add the certificate chain into the trust store.
  - a Copy the certificate <code>sgw\_certificate.pem</code> file, which you intend to use for communication with the Sensor Gateway, into a known location on your Linux VM workload.
  - b Add the content of the self-signed certificate sgw\_certificate.pem into the CA signed certificate ca-certificates.crt file on your VM workload.

cat sgw\_certificate.pem >> CERTFILE\_PATH

The CERTFILE\_PATH points to /etc/ssl/certs/ca-certificates.crt on most Linux systems. However, you must confirm in the documentation of your distro to select the Trusted CA certs file.

3 Retrieve the sensor installation file by running the command:

```
wget <location of the sensor installation file>
```

4 Unzip the sensor installation file:

tar -xvf <tgz installation file>

5 Use the company code you previously generated to complete the sensor installation.

./install.sh "<company\_code>" --sensor-gateway-cert CERTFILE\_PATH

The CERTFILE\_PATH points to /etc/ssl/certs/ca-certificates.crt on most Linux systems. However, we recommend you confirm in the documentation of your distro to select the Trusted CA certs file.

#### Results

Once your sensor is successfully installed, you can see the running Sensor Gateway in the Carbon Black Cloud console.

#### What to do next

If needed, you can uninstall the sensor from your Linux workload by running the command:

dpkg --purge cb-psc-sensor

## Install Carbon Black Sensor for Windows

After your Sensor Gateway is up and running, you must perform a fresh sensor install. You install a Carbon Black sensor on your Windows VM workload and configure it to communicate with the Carbon Black Cloud through the Sensor Gateway.

#### Prerequisites

- Ensure you have access to the latest Carbon Black sensor for Windows version (3.8.0.684+).
- For information on using the Carbon Black Cloud console to install sensors on VM workloads, see VMware Carbon Black Cloud Sensor Installation Guide.
- Ensure that you have the company code available. For more information, see Generate a Company Code.
- If you install the Carbon Black sensor in a Sensor Gateway environment configured with proxy, you might see the local scanner setting UpdateServers set to None after the sensor installation completes. By default, the sensor uses a random timeout (up to 2 hours) to download the signature packs in case a large number of sensors are being deployed. To avoid the random delay in the signatures download, set the DELAY\_SIG\_DOWNLOAD command line parameter to 0 during the sensor installation. For information on Windows sensor supported commands, see VMware Carbon Black Cloud Sensor Installation Guide.

#### Procedure

1 Omit this step if the Sensor Gateway uses a CA-signed certificate. Add a self-signed certificate in the Trusted Root Certificates folder on the Windows VM workload.

The sensor uses this certificate to communicate with the Sensor

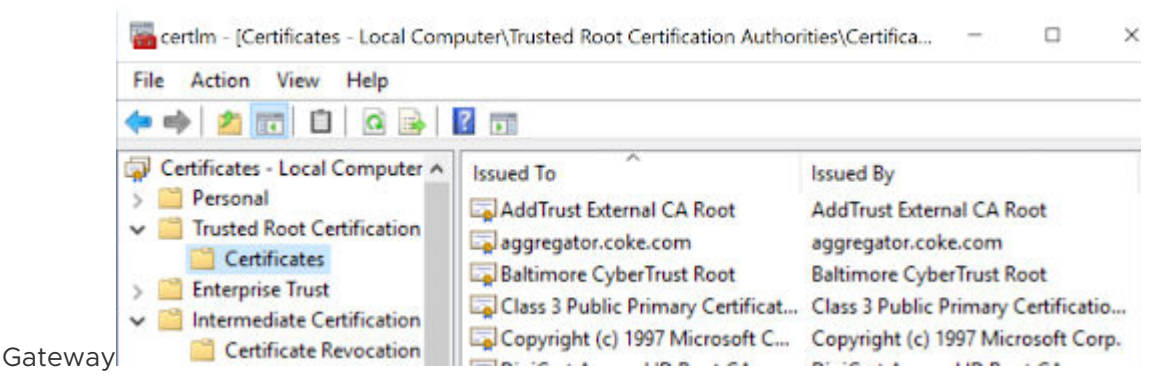

- 2 Download the sensor installer.
- 3 Install the sensor by using the Carbon Black Cloud console or by existing scripts.
- 4 Use the company code you previously generated to complete the sensor installation.

Once your sensor is successfully installed, you can see the running Sensor Gateway in the Carbon Black Cloud console.

## Manage Connectivity to Carbon Black Cloud

Use Carbon Black Cloud console to manage the connection between your sensor and Carbon Black Cloud. You can have your workloads communicate with Carbon Black Cloud either directly, or through a Sensor Gateway.

## Prerequisites

Verify that you have installed Carbon Black sensor for Windows 3.9+

## Procedure

- 1 Log in to the Carbon Black Cloud console.
- 2 On the left navigation pane, click **Inventory > VM Workloads** or **Inventory > Endpoints** and select the **Enabled** tab.
- 3 Locate the Status column and select the check box for one or more VM workloads or Endpoints you want to take action upon.

The Take Action drop-down menu appears.

4 Select Manage Sensor Gateway connection.

| Sensor Connection to Carbon Black Cloud |        |        |  |
|-----------------------------------------|--------|--------|--|
| Connect through Sensor Gateway          | Select | $\sim$ |  |
| O Connect directly                      |        |        |  |
|                                         |        |        |  |
|                                         |        |        |  |

The Manage Sensor Gateway Connection window displays.

- **5** Perform one of the following.
  - To assign a Sensor Gateway, click the Connect through Sensor Gateway drop-down menu and select an entry point.

If this connection exceeds the number of supported sensors, you are notified immediately upon your Sensor Gateway selection.

If you performed a bulk selection of assets in the **Enabled** tab and the total number of the assets exceeds a single page size, a check box appears for applying this setting to all assets.

- If there is an issue with your Sensor Gateway, to have the sensor communicate directly to Carbon Black Cloud, select Connect directly.
- 6 To change the connection type between the sensor and Carbon Black Cloud, click **Apply**.

## Results

It takes up to ten minutes for the console to reflect the changes.

## Sensor Gateway Notifications

After you install and start running one or more Sensor Gateway servers, you can use the Carbon Black Cloud console to subscribe to Sensor Gateway failure notifications.

After you are subscribed, you get in-product notifications and notifications through email in the following cases:

 When one or more Sensor Gateway instances in your organization have not responded in the last five minutes or less and are currently disconnected from the Carbon Black Cloud.  When one or more Sensor Gateway instances in your organization exceed the number of configured sensors.

**Note** Each Sensor Gateway supports up to ten thousand Carbon Black Cloud sensors

## Subscribe for Sensor Gateway Notifications

Use the following procedure to receive in-product and email notifications on the state of your registered Sensor Gateway instances.

## Procedure

- 1 While on the **Settings > Notifications** page, select the **Integrations** tab.
- 2 Click Add Notification.
- **3** Provide a name for the notification and select Sensor Gateway from the **Component type** drop-down menu.
- 4 Choose when you want to be notified when the Sensor Gateway is disconnected, when the maximum number of 10,000 Carbon Black sensors is exceeded, or when the Sensor Gateway certificate is about to expire, or all of them.
- 5 Add all the users you would like to receive the notifications through an email from the related drop-down menu.

You define these users in the **Settings > Users** page.

6 Optional. To receive a notification at the end of the day with a summary of all gateways that are still unresolved in your environment, click the **Send 1 reminder email at the end of the day** option.

Sensor Gateway instances that are already with restored connections are excluded.

7 To complete the notification subscription setup, click **Save**.

## Upgrade Your Sensor Gateway Appliance

4

You upgrade your Sensor Gateway appliance with the latest version available by using the Carbon Black Cloud console.

## Note

- Make sure you do not power down your Sensor Gateway appliance while the upgrade is in progress. Otherwise, you might have to reinstall the Sensor Gateway.
- Sensors connected to the Sensor Gateway you are about to upgrade might loose connectivity to the Carbon Black Cloud during the upgrade.
- Carbon Black Cloud provides a fallback mechanism in case of a system error or if you decide to revert to a previous version of the Sensor Gateway.

#### Procedure

- 1 Log in to the Carbon Black Cloud console.
- 2 Navigate to the Settings > API Access > Sensor Gateways tab.
- 3 Double-click the Sensor Gateway you wish to upgrade.

The Sensor Gateway Details pane displays the current version of the Sensor Gateway and the newly available version in parentheses.

4 Click the **Options** drop-down menu and select **Upgrade version**.

The Upgrade Sensor Gateway window displays.

5 To confirm the upgrade, select Upgrade.

## Results

The Sensor Gateway upgrades successfully and the sensors resume their connectivity to the Cloud.

## What to do next

Navigate to the **Settings > Audit Log** page where you can view the status of the upgarde. For example, when it started and if it is successful.

## **Troubleshooting Sensor Gateway**

5

Use the troubleshooting topics to find solutions for situations when installing, using and upgrading the Sensor Gateway does not work as expected.

Read the following topics next:

Sensor Gateway Appliance is Unreachable

## Sensor Gateway Appliance is Unreachable

#### Problem

You might expereince a communication issue with the Carbon Black Sensor Gateway appliance.

#### Cause

The virtual machine is powered off.

## Solution

Power on the virtual machine and wait for it to enter in a healthy state. If the operational state is not healthy after few restarts, initiate a new installation of the Sensor Gateway appliance. See Install Sensor Gateway as an Appliance.

In the process of installing the Sensor Gateway appliance, ensure that you provide the Sensor Gateway entry point URL. The entry point URL must match the common name (CN) you provided when generating the Sensor Gateway certificate. For more information, see Sensor Gateway Certificates.

## Installing Sensor Gateway on Linux

Use the following procedures to set up your Linux server and install the Sensor Gateway on the configured Linux machine.

**Important** Carbon Black recommends that you set up your system with the Sensor Gateway appliance. For details, see Install Sensor Gateway as an Appliance. Sensor Gateway for Linux and the related HA capabilities are going to be deprecated soon.

Read the following topics next:

- Set Up Your Environment for Sensor Gateway Installation
- Install Sensor Gateway on a Linux Server
- Upgrade Your Linux Sensor Gateway

## Set Up Your Environment for Sensor Gateway Installation

To set up each of your Linux servers for the Sensor Gateway installation, follow this procedure.

## Prerequisites

- Provision an SSL signed certificate. Choose between:
  - Certificate authority (CA) signed certificate. This certificate is the preferred choice. For more information, see Sensor Gateway Certificates.
  - Self-signed certificate. This certificate requires pushing these certificates into the trust store of each sensor workload. For more information, see Sensor Gateway Certificates.

## Note You need the private key for the certificate you are using.

 If you have a CA-signed certificate or an internal certificate that has an Online Certificate Status Protocol (OCSP) responder, you might have to provision the entire certificate chain. The Sensor Gateway uses the certificate and its chain to get the OCSP response and staple it with every request. This ensures that the sensors do not reach out to the OCSP responders directly.

Generate the Certificate Chain file by using any online service that offers a certificate chain composition. For more information, see Create a Certificate Chain File.

- Acquire a Static IP for each Sensor Gateway server.
- Reserve a DNS entry. For example, sensorgateway.com

To install the Sensor Gateway in your environment, map its DNS to the IP that you previously allocated to the server.

Use the DNS mapping to IP if you plan to configure your Sensor Gateway with its FQDN.

Note You can use just an IP and create the certificates with the IP being the same as the CN.

- Verify that sensors can reach the Sensor Gateway.
- Verify that the Sensor Gateway has connectivity to the Internet. The Sensor Gateway must have connectivity to Carbon Black Cloud. However, it might need to reach out to CA providers to get Online Certificate Status Protocol (OCSP) responses for the validity of its digital certificate.
- To have the Sensor Gateway running behind a proxy, ensure you configure the Docker client to use proxy. For more information, see Configure Docker to use a proxy server.
- If you use the proxy feature of the Sensor Gateway and there is a proxy server that sits between the Sensor Gateway and Carbon Black Cloud, you must ensure that the Carbon Black Cloud URLs are accessible through the proxy. If you set up mirrors for the Update servers, verify that they are reachable through the proxy as well.
- Verify that your environment is configured with the necessary network settings. For details, see Configure a Firewall.
- Verify that your firewall setup does not block projects.registry.vmware.com on port 443.

#### Procedure

1 Log in to your server as root and ensure OpenSSL is installed.

If not already, install OpenSSL using a system package manager.

- 2 Prepare the certificates.
  - a Name the SSL Certificate file as sgw\_certificate.pem.
  - b Name the SSL Certificate Private Key file as sgw key.pem.
  - c (Omit this step if you are using a self-signed certificate.) Name the SSL Certificate Chain file as sgw chain.pem.
  - d (Omit this step if you are using a self-signed certificate.) To verify if the certificate is valid, run the command:

openssl verify -CAfile sgw\_chain.pem sgw\_certificate.pem

If the certificate is valid, you get the response: sgw\_certificate.pem: OK

- e Create /data folder at the root level and make the following subfolders on your server.
  - /data/certs Stores certificates, keys, and optionally, certificate chain file.
  - /data/logs Stores the logs generated at runtime.
- f Copy the certificate, the private key, and the chain file in the /data/certs directory.

**Note** You do not need the chain file if you are using self-signed certificate.

**3** Download the script, which installs and sets up the Sensor Gateway on each server individually.

wget https://prod.cwp.carbonblack.io/sgw/installer/linux/1.2.0/sensor\_gw\_install.zip

- 4 Unzip the Sensor Gateway installation zip file in the location where you downloaded it. Locate the shell script sensor\_gw\_install.sh.
- **5** By default, the shell script is not executable. Run the following command to make the script executable.

chmod +x sensor\_gw\_install.sh

6 Acquire the Sensor Gateway registration API key.

For details, see Provision Sensor Gateway API Key.

#### What to do next

Install the Sensor Gateway.

## Install Sensor Gateway on a Linux Server

You host the Sensor Gateway on a Linux machine as a container image. Therefore, the Linux server must have a container running capability. In this type of installation, if you want to install more than one Sensor Gateway servers, you must repeat the following steps for every Sensor Gateway server.

The following high level installation workflow depicts the steps for installing and configuring various components in your system so the sensors can communicate with Carbon Black Cloud through the Sensor Gateway.

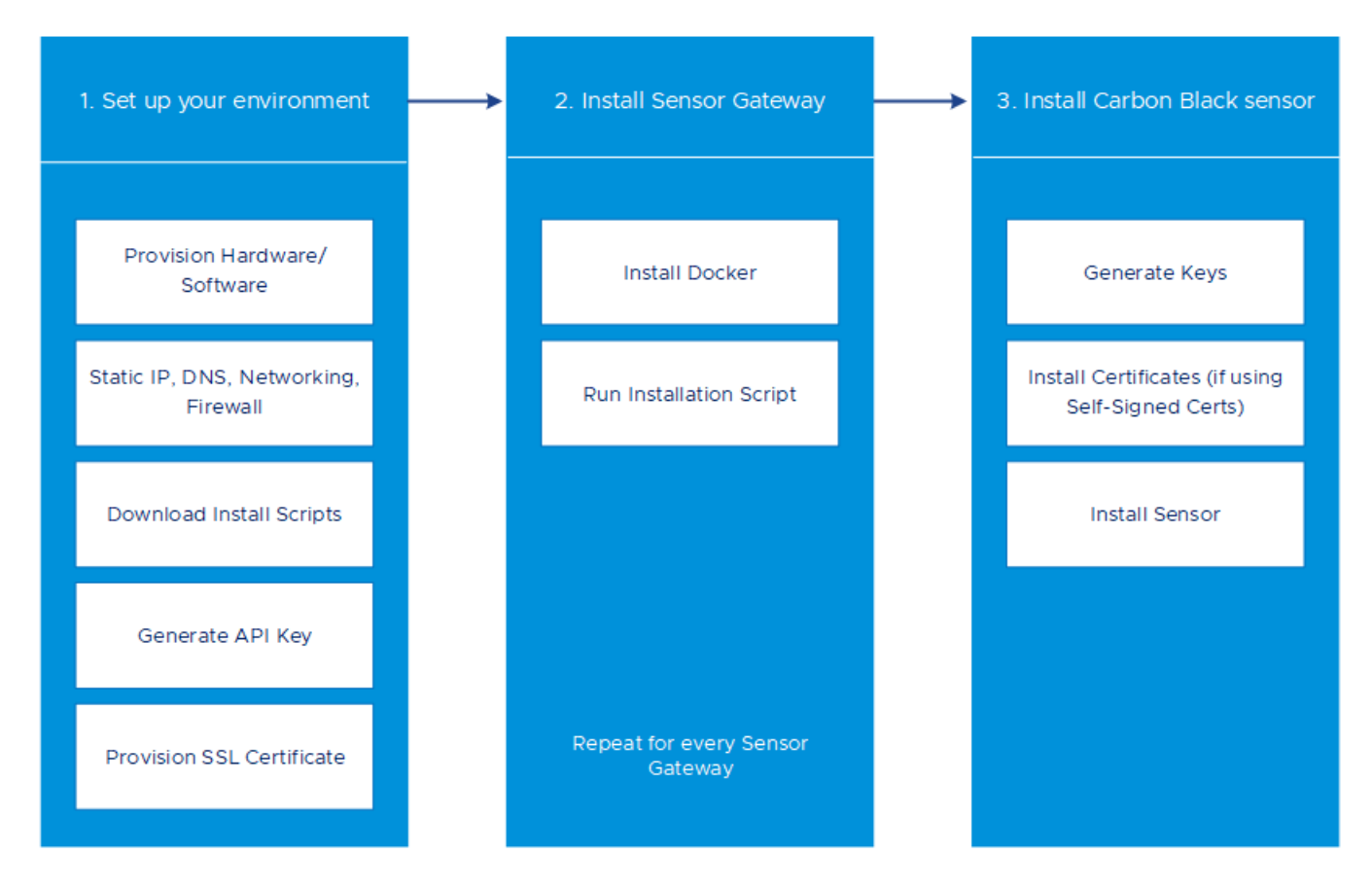

#### Prerequisites

- Verify that port 443 is open on the Sensor Gateway.
- To have the Sensor Gateway running behind a proxy, ensure you configure the Docker client to use proxy. For more information, see Configure Docker to use a proxy server.

#### Procedure

1 Install Docker.

For information about installing a Docker engine on the supported by the Sensor Gateway Linux distributions, see Install Docker Engine on CentOS, Install Docker Engine on RHEL, or Install Docker Engine on Ubuntu.

2 Make the installation script executable if not so already.

chmod +x sensor\_gw\_install.sh

3 Run the installation script.

./sensor\_gw\_install.sh

## 4 When prompted, provide the following input.

| Option                                                                                              | Description                                                                                                    | Example                                                                                                    |
|----------------------------------------------------------------------------------------------------|----------------------------------------------------------------------------------------------------|----------------------------------------------------------------------------------------------------|
| API ID                                                                                              | The API ID and API Secret Key generated on the                                                                                                    | 9Z5QY2ZDAN                                                                                                    |
| API Secret Key                                                                                      | Carbon Black Cloud console allow an authenticated<br>communication between the Sensor Gateway and the<br>Carbon Black Cloud.<br>Both the API ID and API Secret Key are generated in<br>pair. Any mismatch and the Carbon Black Cloud rejects<br>any communication coming from the Sensor Gateway.<br>Note You must generate new API ID and API Secret<br>Key for every Sensor Gateway.                                                                                                    | 8UE3SHE475T2LZLJNJ2M98TK                                                                                                    |
| Carbon Black<br>Cloud URL                                                                           | This URL represents the environment where your<br>services are hosted. Carbon Black Cloud is hosted in<br>several regions and the URL might be different. For a<br>list of Carbon Black Cloud environments, see Carbon<br>Black Cloud Access.                                                                                                    | <pre>https://defense- prod05.conferdeploy.net Note Ensure the value begins with a https://</pre>                                                                                                    |
| Sensor Gateway<br>entry point URL<br>(https:// <sensor-<br>gateway-node-<br/>fqdn&gt;)</sensor-<br> | <ul> <li>An entry point means how the sensors would typically address the Sensor Gateway as.</li> <li>This must match the following:</li> <li>If you use a CA-signed or self-signed certificate, this value should be the same as the CN given to the certificate.</li> <li>The IP address or the FQDN of the machine must be the same as the CN of the certificate.</li> </ul>                                                                                                    | https://<br>sensorgateway.company.com<br>This example assumes that<br>the CN of the certificate is<br>sensorgateway.company.com<br>Note Since the Sensor Gateway<br>services are hosted using SSL,<br>ensure the value begins with<br>https:// |
| Proxy type                                                                                          | <ul> <li>None: This is the default option.</li> <li>HTTPS or HTTP: For each choose one of the following options:</li> <li>Proxy Host: Provide the FQDN or IP address of the Proxy Host.</li> <li>Proxy Port: Provide the port where the Proxy server receives requests.</li> </ul>                                                                                                    | HTTP                                                                                                    |
| Optional:<br>Volume mount<br>directory                                                              | The Sensor Gateway uses a fixed directory to look for<br>certificates and to store logs.<br>If you do not provide a value, the default location is a /<br>data directory. If you choose to store your certificates<br>or logs in a different directory, you can provide an<br>absolute path here.<br>If you choose to have a different folder, ensure you<br>create certs and logs folder underneath this path. At<br>the same time you must ensure the certificate, private<br>key, and certificate chain (optional) are stored in the<br>certs folder before you proceed on the next parameter.<br>Since the install script executes with root permissions,<br>by default all these directories will have root<br>permissions as owner and group. | /data                                                                                                    |

| Option                                                         | Description                                                                                                    | Example                                                              |
|----------------------------------------------------------------|----------------------------------------------------------------------------------------------------|----------------------------------------------------------------------|
| <b>Optional:</b> Port<br>where Sensor<br>Gateway runs          | By default the Sensor Gateway services are hosted<br>over SSL on port 443. If this port is in use for any<br>reason on the machine where you are installing the<br>Sensor Gateway, you can use a different port.                                                                                                    | By default, Sensor Gateway runs on port 443.                         |
| <b>Optional:</b><br>Certificate<br>private key's<br>passphrase | As a recommendation, at the time of certificate<br>generation provide a password to protect the private<br>key. When prompted during the Sensor Gateway install<br>provide the same password.<br>The Sensor Gateway uses the same password to use<br>the certificate and encrypt the communication between<br>the sensor and itself. | Provide a password if<br>your sgw_key.pem is password-<br>protected. |

The Sensor Gateway service starts and registers itself with the Carbon Black Cloud. It takes few minutes for the registration to complete.

#### Results

Once the registration completes successfully, the Sensor Gateway displays as connected in the **Settings > API Access > Sensor Gateways** page of the Carbon Black Cloud console.

The Sensor Gateway name comes from the API key.

| k ( | Cloud                                                             |                                               |                          |          | No emulation V Notifications | Help > Anand            | • |
|-----|-------------------------------------------------------------------|-----------------------------------------------|--------------------------|----------|------------------------------|-------------------------|---|
|     | API ACCESS<br>Establish and manage integra<br>API Keys Access Lev | ntion with other security products Learn more |                          |          |                              |                         |   |
|     | Q Search                                                          |                                               |                          |          |                              |                         |   |
| Ш   | STATUS                                                            | ENTRY POINT 🔝                                 | NAME 🔝                   | API ID 🤝 | CONTAINER ID 🤝               | LAST CHECK-IN 💌         |   |
|     | Onnected                                                          | https://                                      | banerjeei-sgw-perftest_1 |          | 100000                       | 12:14:27 pm Dec 5, 2022 | > |
|     | Ø Connected                                                       | https:// carbonblack.io                       | SGW_Key_5                |          |                              | 12:14:24 pm Dec 5, 2022 | > |

## What to do next

The Sensor Gateway is reliable and highly available. You can deploy more than one Sensor Gateway servers and configure them in an HA mode (manually) to handle the traffic at an acceptable latency. If a Sensor Gateway server fails due to connection or resource threshold, you can spin up another Sensor Gateway instance to take over in managing the connections.

## Update Sensor Gateway Certificate

You can update the SSL certificate on a Linux Sensor Gateway when the certificate is about to expire, or it has been compromised, and avoid getting the sensors permanently disconnected from the Carbon Black Cloud.

## Prerequisites

Verify that all sensors are connected to the Sensor Gateway to access and download the new certificate. When you upload a new certificate, Carbon Black Cloud sends it to each sensor inidividually.

**Important** Virtual machines that are shut down might not receive the new certificate. The sensors are not able to connect to the Carbon Black Cloud when the new certificate is replaced on the Sensor Gateway. Therefore, to receive the new certificate and avoid connectivity issues, ensure that all sensors connected through the Sensor Gateway are in an active state.

## Procedure

1 Obtain a new certificate.

The new certificate must have the same common name (CN) as the current certificate.

- 2 Navigate to the Settings > API Access > Sensor Gateways tab and double-click the Sensor Gateway for which you must renew the certificate.
- 3 In the Sensor Gateway Details section, select the **Options** drop-down menu and click **Update certificate**.
- 4 Click Upload File, select the newly obtained certificate, upload it, and click Close.

It takes up to eighty minutes for the process to complete depending on the number of sensors connected to this Sensor Gateway. The Carbon Black Cloud sends the newly uploaded certificate to all sensors connected to the Cloud through this Sensor Gateway. Then, each sensor sends a status back to the Cloud confirming if it has successfully accepted the new certificate. The Carbon Black Cloud console displays only the errors received by the sensors.

- 5 To see errors reported by the connected to the Sensor Gateway sensors, navigate to the Inventory > VM Workloads > Enabled tab.
  - a Select the Sensor Gateway from the Sensor Gateway filter facet.
  - b Select Errors from the Status filter facet.
  - c To see the details for the sensor reporting the error, double-click the relevant row.
  - d You might fix existing errors by uploading the new certificate again.

If the errors are still present, contact Carbon Black Cloud Support.

**Important** Continue with updating the certificate on the Sensor Gateway only if there are no errors reported by the sensors connected to this Sensor Gateway in the Carbon Black Cloud console.

- 6 Replace the SSL certificate of the Sensor Gateway.
  - a Rename the new certificate to sgw\_certificate.pem and its private key to sgw\_key.pem.
  - b Copy the new certificate public and private keys to the /data/certs folder on the Sensor Gateway device.
  - c Restart the Sensor Gateway by first retrieving its container ID sudo docker ps -a and then running the command sudo docker restart <contained id>.

#### Results

It takes up to five minutes for the Sensor Gateway to register again with the Carbon Black Cloud.

## Upgrade Your Linux Sensor Gateway

You upgrade your Sensor Gateway by running a dedicated upgrade script.

**Note** Upgrade of the Sensor Gateway does not enable proxy support. To have your Sensor Gateway environment configured with proxy, you must re-install the Sensor Gateway.

#### Prerequisites

- Ensure you have the following information available from your initial Sensor Gateway installation.
  - The Sensor Gateway Entry point. Use the same name as before. If not, the existing sensors can stop working.
  - API ID
  - API Key
- The following Carbon Black sensor versions are supported with the Sensor Gateway.
  - Carbon Black sensor for Windows 3.8.0.684+
  - Carbon Black sensor for Linux 2.13.2.997598+
- Ensure the old version of the Sensor Gateway is running and has an active connectivity with Carbon Black Cloud.

#### Procedure

1 Download and unzip the sensor-gateway-x.x.zip file on your Linux server.

- 2 Identify the current Sensor Gateway and stop it.
  - a Log in to the Linux server with root credentials.
  - b To get the running instance of the Sensor Gateway, excecute the command:

```
docker ps
```

The first column displays the Container ID.

c To stop the running Sensor Gateway, execute the command:

docker stop <the Container ID>

d To get a list of all containers and thus, see the Sensor Gateway instance as exited under the status column, run the command:

docker ps -a

e Remove the Sensor Gateway instance.

docker rm <the Container ID>

f Get a list of all containers and confirm that there is no Sensor Gateway, which is in Running or Stopped status.

docker ps -a

If you do not see any result from executing the command, it indicates that the previous commands might not have been successful. Please, do not proceed with the next step and contact Carbon Black Support.

- 3 cd to the directory where you unzipped the latest version of the Sensor Gateway file.
- 4 Install the Sensor Gateway.

./sensor gw install.sh

Prompts you for the same data as during the initial Sensor Gateway install. For more information, see Install Sensor Gateway on a Linux Server.

#### Results

Your Sensor Gateway upgrades successfully.